## Link Your PACER & NextGen CM/ECF Accounts

**NOTE:** This process cannot be completed until the Eastern District of Oklahoma has upgraded to NextGen CM/ECF on August 9, 2019.

Once the court implements NextGen, your upgraded PACER account must be linked to your CM/ECF filing account. This is a one-time procedure. After linking your accounts, you will use your PACER account for all filing and viewing access to the Eastern District of Oklahoma.

| STEP | ACTION                                                                                                    |
|------|----------------------------------------------------------------------------------------------------|
| 1    | Click on the <b>E-Filing</b> link on the Eastern District of Oklahoma's website <u>http://www.oked.uscourts.gov</u> and then click the court's <b>Document Filing System</b> link to access the system.                                                             |
|      | Case Locator (PACER) »                                                                                                    |
|      | E-Filing (CM/ECF) »                                                                                                    |
|      | e-juror »                                                                                                    |
|      | eVoucher (CJA) »                                                                                                    |
|      | OR                                                                                                    |
|      | go to <a href="https://ecf.oked.uscourts.gov">https://ecf.oked.uscourts.gov</a> and click on Eastern District of Oklahoma – Document Filing System.                                                                                                    |
|      | Eastern District of Oklahoma - Document Filing System                                                                                                    |
| 2    | You will be taken to the PACER <b>Login</b> page. Log in with your upgraded PACER account (see instructions for Upgrading Your PACER account, if necessary). Enter your Username and Password and select Login. <b>Do not log on using a shared PACER account</b> . |
|      | Login                                                                                                    |
|      | * Required Information                                                                                                    |
|      | Password *                                                                                                    |
|      | Client Code                                                                                                    |
|      | Login Clear Cancel                                                                                                    |
|      | Need an Account?   Forront Your Password?   Forront   Iser Name?                                                                                                    |
|      | NOTICE: This is a restricted government web site for official PACER use only. Unauthorized entry is                                                                                                    |
|      | prohibited and subject to prosecution under Title 18 of the U.S. Code. All activities and access attempts are logged.                                                                                                    |
|      |                                                                                                    |

| 3 | After logging in you will notice the limited menu bar. You have gained access to PACER. Go to <b>Utilities</b> on the menu bar.                                                                                                    |
|---|----------------------------------------------------------------------------------------------------|
|   | <u>Q</u> uery <u>R</u> eports - <u>U</u> tilities - Sear <u>c</u> h Help Log Out                                                                                                    |
| 4 | Select Link a CM/ECF account to my PACER account.                                                                                                    |
| 5 | Enter your CM/ECF login and password and press submit. This court<br>issued account is the one you use for filing pleadings or viewing<br>documents in criminal cases.<br>You must contact the court if you need to have your password reset.<br><i>Hint: The CM/ECF login is typically your Oklahoma bar number</i><br>Link a CM/ECF account to my PACER account<br>This utility links your PACER account with your e-filer account in this court.<br>If you use CM/ECF for PACER only, no action is necessary.<br>If you had a CM/ECF e-filing account in this court before the court converted to NextGen CM/ECF, e<br>to link the accounts (or go back if the names don't match).<br>CM/ECF login:<br>Submit Clear<br>Forgot login/password<br>More about Upgraded PACER account |
| 6 | Make sure you are linking to your individual, upgraded PACER<br>account. <u>Verify you have entered the correct CM/ECF and PACER</u><br><u>names.</u> If not, do not proceed. Call the court for assistance. Click<br><b>Submit</b> if the two accounts to be linked are correct.<br>Link a CM/ECF account to my PACER account<br>Do you want to link these accounts?<br>CM/ECF Aty Alex<br>PACER Alex Attorney<br>After you submit this screen, your old e-filing credentials for the CM                                                                                                    |
|   |                                                                                                    |

| 7  | A confirmation message will appear. Your old e-filing credentials for CM/ECF are now permanently linked to your upgraded PACER account. Use your upgraded PACER account to e-file in the Eastern District of Oklahoma. Your old CM/ECF login and password can no longer be used.                                                                                                    |
|----|----------------------------------------------------------------------------------------------------|
| 8  | Click on one of the menu items on the menu bar (except Log Out) to<br>update the menu.<br>Query Reports - Utilities - Search Help Log Out                                                                                                    |
| 9  | The <b>Civil</b> and <b>Criminal</b> (filing) menu items now appear along with the others. This account is now ready for you to e-filing documents.<br>$\underline{CM\widehat{\square}ECF} \ \underline{Civil} \ \underline{Criminal} \ \underline{Query} \ \underline{Reports} \ \underline{Utilities} \ \underline{Search} \ \underline{Help} \ \underline{Log} \ \underline{Out}$                                                                             |
| 10 | <ul> <li>If the Civil and Criminal menu items do not appear, try the following steps:</li> <li>Refresh your screen</li> <li>Log out, shut down the browser, then log back in</li> <li>Clear cookies, cache and history, shut down browser and then log back in</li> </ul>                                                                                                    |
|    | <ul> <li>Reminders</li> <li>You will now use your PACER username and password to log into the Eastern District of Oklahoma to both view documents and e-file pleadings with the Court</li> <li>You will need to complete the linking process for each additional court where you e-file as they go-live on NextGen CM/ECF</li> <li>For courts who have not converted to NextGen, continue to e-file with the CM/ECF login and password for that court</li> </ul> |